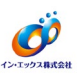

① Windows スタートメニューから [設定] をクリックします。

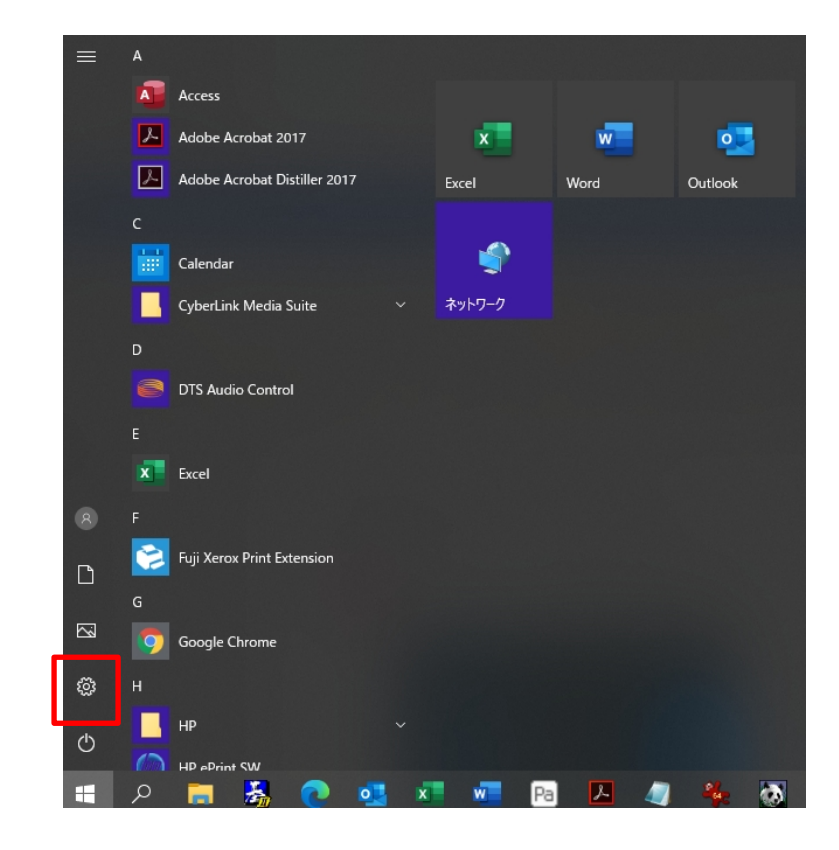

② [更新とセキュリティ]をクリックします。

| 設定 |                                                 |   |                                                  |      |                                            |        | - 🗆 X                                       |
|----|-------------------------------------------------|---|--------------------------------------------------|------|--------------------------------------------|--------|---------------------------------------------|
|    |                                                 |   | Window                                           | s の設 | 定                                          |        |                                             |
|    |                                                 |   | 設定の検索                                            |      | ٩                                          |        |                                             |
| 旦  | <b>システム</b><br>ディスプレイ、サウンド、通知、電源                |   | <b>デバイス</b><br>Bluetooth、プリンター、マウス               |      | 電話<br>Android、iPhone のリンク                  | ⊕      | <b>ネットワークとインターネット</b><br>Wi-Fi、無内モード、VPN    |
| Ę  | 個人用設定<br>背景、ロック画面、色                             |   | <b>アブリ</b><br>アンインストール、既定値、オブション<br>の機能          | 8    | <b>アカウント</b><br>アカウント、メール、同期、職場、他<br>のユーザー | ₿<br>¢ | 時刻と言語<br>音声認識、地域、日付                         |
| 8  | <b>ゲーム</b><br>ゲーム バー、キャプチャ、ブロードキャス<br>ト、ゲーム モード | Ģ | <b>簡単操作</b><br>ナレーター、拡大鏡、ハイコントラスト                | Q    | <b>検索</b><br>マイファイル、アクセス許可の検索              | 0      | <b>Cortana</b><br>Cortana の言語、アクセス許可、通<br>知 |
| A  | <b>ブライパシー</b><br>場所、カメラ、マイク                     | C | <b>更新とセキュリティ</b><br>Windows Update、回復、バック<br>アップ |      |                                            |        |                                             |
|    |                                                 |   |                                                  |      |                                            |        |                                             |

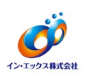

③ [Windows セキュリティ] をクリックします。

| ← 設定                                | – 🗆 X                                                                                            |
|-------------------------------------|--------------------------------------------------------------------------------------------------|
| ☆ ホーム 設定の検索                         | Windows Update<br>*-部の設定は組織によって管理されています<br>構成されている更新ポリシーを表示                                      |
| 更新とセキュリティ                           | 最新の状態です<br><sub>最終チェック日時</sub> : 今日、10:50                                                        |
| C Windows Update                    |                                                                                                  |
| 些 配信の最適化                            | 更新プログラムのチェック                                                                                     |
| Windows セキュリティ                      | Windows 10、バージョン 20H2 の機能更新プログラム                                                                 |
| ↑ バックアップ                            | 次のバージョンの Windows が利用可能になりました。これには新しい機能とセキュリティ強化が含まれています。 更新の準備ができたら、 [ダウンロードしてインストール] を選択してください。 |
| >>>>>>>>>>>>>>>>>>>>>>>>>>>>>>>>>>> | ダウンロードしてインストール                                                                                   |
| 은 回復                                | <ul> <li>更新を7日間一時停止</li> <li>[詳細オブション] に移動して、一時停止期間を変更します</li> </ul>                             |
| ⊘ ライセンス認証                           | の アクティブ時間の変更                                                                                     |
| <u> </u> デバイスの検索                    | - 現在は 8:00 から 17:00 まで<br>- 東京(の民族たちニーナス)                                                        |
| 脱 開発者向け                             | ・<br>ジ デバイスにインストールされている更新プログラムを表示する                                                              |
| 평 Windows Insider Program           | ・ ・ ・ ・ ・ ・ ・ ・ ・ ・ ・ ・ ・ ・ ・ ・ ・ ・ ・                                                            |

④ [ウイルスと脅威の防止]をクリックします。

| ← 設定                      | - 0                                                   | × |
|---------------------------|-------------------------------------------------------|---|
| 命 ホーム                     | Windows セキュリティ                                        |   |
| 設定の検索・ク                   | Windows セキュリティは、デバイスのセキュリティと正常性を表示し、管理するため<br>のホームです。 |   |
| 更新とセキュリティ                 | Windows セキュリティを開く                                     |   |
| ⊖ Windows Update          | 保護の領域                                                 |   |
| 当 配信の最適化                  | ・<br>・<br>ウイルスと 毎歳の防止<br>処置は不要です。                     |   |
| Windows セキュリティ            | Q. アカウントの保護                                           |   |
| ↑ バックアップ                  | ▲ 処置は不要です。                                            |   |
|                           | (い) ファイアウォールとネットワーク保護<br>処置は不要です。                     |   |
| 윤 回復                      | アブリとブラウザーの制御<br>処置は不要です。                              |   |
| ⊘ ライセンス認証                 | デバイス セキュリティ     処置は不要です。                              |   |
| <u> </u>                  | デバイスのパフォーマンスと正常性<br>デバイスの状態を報告します。                    |   |
| 開発者向け                     | <b>.</b> の ファミリー オブション                                |   |
| 😸 Windows Insider Program | RA 家族がデバイスをどのように使用するかを管理します。                          |   |

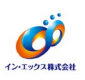

## ⑤ [設定の管理]をクリックします。

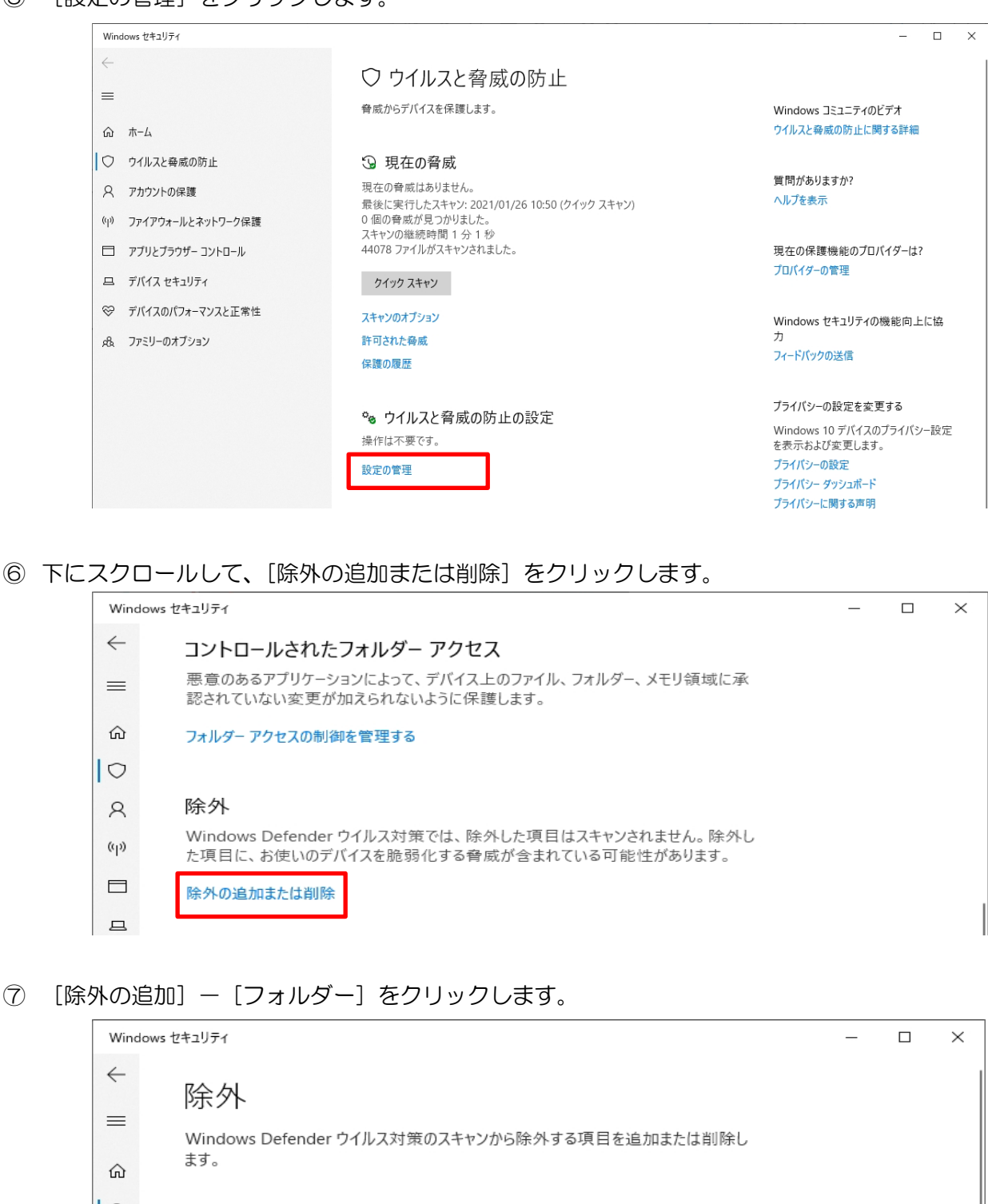

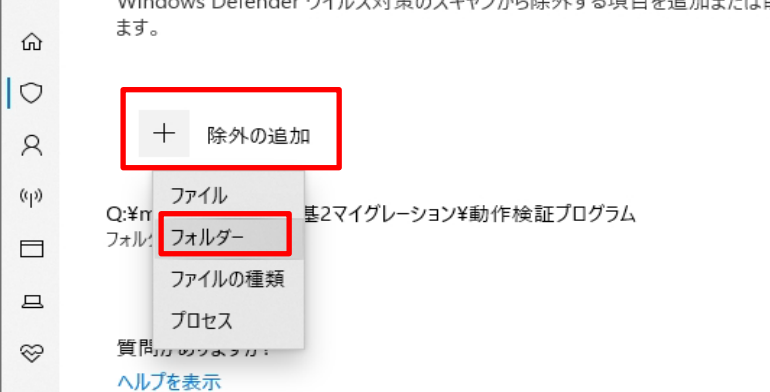

R

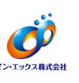

⑧ 基Ⅱ.net がインストールされているフォルダ(C:¥Program Files (x86)¥moto2dotnet)を指定して、[フォルダの選択]をクリックします。

(Cは基II.netのインストールドライブです。ご利用の環境に合わせて変更してください。)

| 🕆 🕇 📙 « Window      | ws (C:) | > P  | Program Files (x86)  | ~ | õ | Program Files (x86)の検索 | , p         |
|---------------------|---------|------|----------------------|---|---|------------------------|-------------|
| 整理 ▼ 新しいフォルダー       |         |      |                      |   |   | == ·                   | . (         |
| indows (C:)         | ^       |      | 名前                   |   |   | 更新日時                   | 種類          |
| \$SysReset          |         |      | Uhophics.            |   |   | 2020/07/06 13:12       | 7711        |
| drvrtmp             | 1.0     |      | Microsoft            |   |   | 2020/07/10 9:53        | ファイル        |
| Intel               |         |      | Microsoft Office     |   |   | 2017/05/16 17:12       | ファイル        |
| Mailloor語論          |         |      | Microsoft/NET        |   |   | 2020/05/21 18:54       | ファイル        |
| mancogram           |         |      | matta2               |   |   | 2020/12/10 19:09       | ファイル        |
| moto                |         |      | moto2dotnet          |   |   | 2020/08/12 14:34       | ファイル        |
| MSOCache            |         |      | MSBuild              |   |   | 2020/06/21 17:24       | ファイル        |
| OneDriveTemp        |         |      | Online Services      |   |   | 2020/06/21 17:35       | ファイル        |
| PerfLogs            |         |      | PL2908               |   |   | 2020/06/21 17:35       | ファイル        |
| Program Files       |         |      | Realitate            |   |   | 2020/06/21 17:35       | ファイル        |
| Program Files (x86) |         |      | Reference Assemblies |   |   | 2020/06/21 17:24       | ファイル        |
| ProgramData         |         |      | Tearros installer    |   |   | 2020/06/21 18:55       | ファイル        |
| =                   | ~       | <    |                      |   |   |                        |             |
| フォルダー:              | moto2   | lotn | et                   |   |   |                        |             |
|                     |         |      |                      |   |   | フォルガーの潮口 まい            | A Line III. |

⑨ 指定したフォルダのパスが追加されていることを確認します。

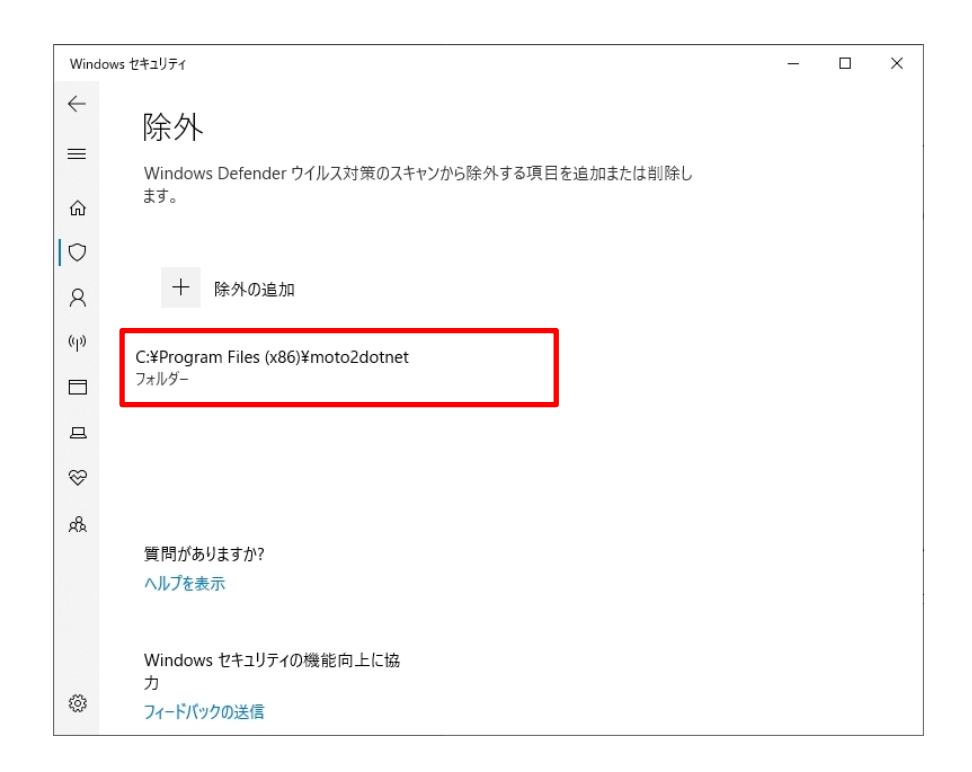

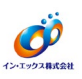

10 各OSの設定は、それぞれ以下のようになります。

- ・32bitOSの場合「C:¥Program Files ¥moto2dotnet」
- ・64bitOSの場合「C:¥Program Files (x86)¥moto2dotnet」
- ① 追加が終わったら [×] を押下して画面を閉じます。

|                                                                                                    |                                                            |   | <br> |
|----------------------------------------------------------------------------------------------------|------------------------------------------------------------|---|------|
| Wind                                                                                                    | iows セキュリティ                                                | - | ×    |
| <ul><li>↓</li><li>↓</li>&lt;</ul> | 除外<br>Windows Defender ウイルス対策のスキャンから除外する項目を追加または削除し<br>ます。 |   |      |
| 0                                                                                                    |                                                            |   |      |
| R                                                                                                    | + 除外の追加                                                    |   |      |
| (4))<br>—                                                                                                    | C:¥Program Files (x86)¥moto2dotnet<br>フォルダー                |   |      |

12 変更内容を有効にするため、OS 再起動してください。操作は以上となります。